《実績管理》・〈月間個人実績〉、(または《予定管理》・〈月間個人予定〉)において設定します。

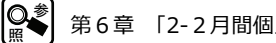

第6章 「2-2月間個人実績で行う設定」

利用単位数が給付制限を超えた場合、居宅介護支援事業所から指定されたサービスに制限給付 分を設定します。居宅介護支援版と連動させている場合は支援モードでケアマネジャーが指定 します。

| FirstCareV5                                                                  |  |  |  |
|------------------------------------------------------------------------------|--|--|--|
| 給付管理単位数が限度(19,480)を、1,953 単位オーバーしています。<br>圏両下部のサービス課題、東景新知山ストの一般が発現まない。をクロック |  |  |  |
| に関す 100 ことへの気 (単点///カラント)の<br>して限度を超えないように設定してください。                          |  |  |  |
| ОК                                                                           |  |  |  |

区分支給限度を超えた場合、該当の利用者の 一月間個人実績画面を開く際に、「~オーバーし」 ている」というメッセージが出てきます。

| 単位     |                                | ▲ · · · · · · · · · · · · · · · · · · · |
|--------|--------------------------------|-----------------------------------------|
| サービス種類 | 事業所番号 実施チェック 事業所名称             | 予定分 実績分 国保請求 給付管理 超過分                   |
| - 訪問介護 | 1400000011 📝 ファーストケア訪問介護       | 5,737 <13,583 13,588 13,061 0 🔺         |
| ■ 訪問看護 | 1400000018 📝 ファーストケア訪問看護ステーション | 8, 372 = 8, 372 8, 378 8, 37            |
|        |                                |                                         |
| 55     |                                | 単位数の見方はこちらから                            |

担当ケアマネジャーの指示より、超過分を自費とします。

指示されたサービスの「給付管理」をクリックします。

| 制限給付値の設定<br>給付管理分: 11108<br>給付管理超過分: 1.953<br>※別表の「区分支給限度基準内単位数」を入力します。<br>処遇改善加算や特地加算などの単位数は含めません。<br>OK キャンセル                                                   | <ul> <li>居宅介護支援事業所から指示された単位を入<br/>カします。</li> <li>「給付管理分」は居宅介護支援事業所と給付<br/>管理の突合わせに必要な単位数です。</li> </ul> |
|----------------------------------------------------------------------------------------------------|----------------------------------------------------------------------------------------------------|
| 予定分 実績分 国保諸(7) 給付管理         超過分           5,737 <13,583         11,552         11,108         2,031           8,372 = 8,372         8,372         8,372         0 | 超過分に「1953」単位+対応<br>する処遇改善加算の単位数が<br>表示されました。                                                           |